## Please register one child at a time. Enter your child's information as the Attendee's First and Last Name Enter parent/guardian's information for Attendee's Email Address and Attendee's Phone

| BACK TO EVENT DETAIL          |                          |           |         |        |         |           |
|-------------------------------|--------------------------|-----------|---------|--------|---------|-----------|
| 20-21 Sunday 1                | OAM Grades K-5           | on Sunday | v. Nove | mber 1 | ,2020 ( | a 10:00 A |
| Price                         |                          |           |         |        |         |           |
| Pre-1.                        | Blank Form 🚩             |           |         |        |         |           |
| *Attendee's First Name:       | Jared                    |           |         |        |         |           |
| *Attendee's Last Name:        | Crosby                   |           |         |        |         |           |
| *Attendee's Email<br>Address: | Icrosby@archbalt.org     |           |         |        |         |           |
| *Attendee's Phone<br>Number:  | 410-555-1234             |           |         |        |         |           |
| Country:                      | United States of America |           | ~       |        |         |           |
| Address Line 1:               | 320 Cathedral St         |           |         |        |         |           |
| Address Line 2:               |                          |           |         |        |         |           |
| City, State Zip:              |                          |           |         |        |         |           |

#### Select the class for the Attendee enter above.

| **** Sunday 10AM-11AM    | Qty | Price  |
|--------------------------|-----|--------|
| Kindergarten: In Class   | 1   | 40.00  |
| Kindergarten: Virtual    | 1   | 40.00  |
| Grade 1: In Class        | 1   | 40.00  |
| Grade 1: Virtual         | 1   | 40.00  |
| Grade 2: In Class        | 1   | 40.00  |
| Grade 2: Virtual         | 1   | 40.00  |
| Grade 3: In Class        | 1   | 40.00  |
| Grade 3: Virtual         | 1   | 40.00  |
| Grade 4: In Class        | 1   | 40.00  |
| Grade 4: Virtual         | 1   | 40.00  |
| Grade 5: In Class        | 1   | 40.00  |
| Grade 5: Virtual         | 1   | 40.00  |
|                          |     |        |
| ***** Catechist Discount | Qty | Price  |
| Catechist Discount       | 1   | -40.00 |

### Enter the required information for the Attendee entered above

| *Primary Parent/Guardian's Religion           |
|-----------------------------------------------|
| Secondary Parent/Guardian's Full Name         |
| Secondary Parent/Guardian's Email             |
| Secondary Parent/Guardian's Phone             |
| Secondary Parent/Guardian's Religion          |
| Where applicable, legal custody is granted to |
| Registration Total: 40.00                     |
| NEXT                                          |

When all required information is entered. Click Next to complete the Attendee Registration

## The Transaction Summary page displays

Transaction Summary

| Item Type             | item Description |                                                                                                    |                |        |                   | Amount<br>Due |        |
|-----------------------|------------------|----------------------------------------------------------------------------------------------------|----------------|--------|-------------------|---------------|--------|
| Event<br>Registration | R<br>A           | Registration for L'Tanya Crosby to attend 20-21 Sunday 10AM Grades K-5 on Sunday, November 1, 2020 @ 10:00<br>AM View Event |                |        |                   |               | remove |
|                       |                  | Option Quantity Price                                                                                                    |                |        |                   |               |        |
|                       |                  | **** Sunday 10AM-11AM - Kindergarten: Virtual                                                                               | 1              | 40.00  |                   |               |        |
|                       | t                |                                                                                                    |                |        | Total Amount Due: | 40.00         |        |
| C                     | OMP              | If you are not register                                                                                                    | ring another o | child. |                   |               |        |
| RE                    | GIST             | ER ANOTHER PERSON                                                                                                    | egistering an  | other  | child.            |               |        |

# When you have completed the registration and payment (if any), you should receive an email displaying your registration payment summary.

**Registration Payment Summary:** 

| Item Type          |                                                        |          | Item Description                                               |            | Amount Paid |
|--------------------|--------------------------------------------------------|----------|----------------------------------------------------------------|------------|-------------|
| Event Registration | Registration for L'Tanya Crosby to attend 20-21 Sunday | ay 10AM  | I Grades K-5 on Sunday, November 1, 2020 @ 10:00 AM View Event |            |             |
|                    | Option Q                                               | Quantity | Price                                                          |            |             |
|                    | **** Sunday 10AM-11AM - Kindergarten: In Class 1       | 1        | 40.00                                                          |            | .00         |
|                    | **** Catechist Discount - Catechist Discount 1         | 1        | -40.00                                                         |            |             |
|                    |                                                        |          | Total Am                                                       | ount Paid: | .00         |

Your Church